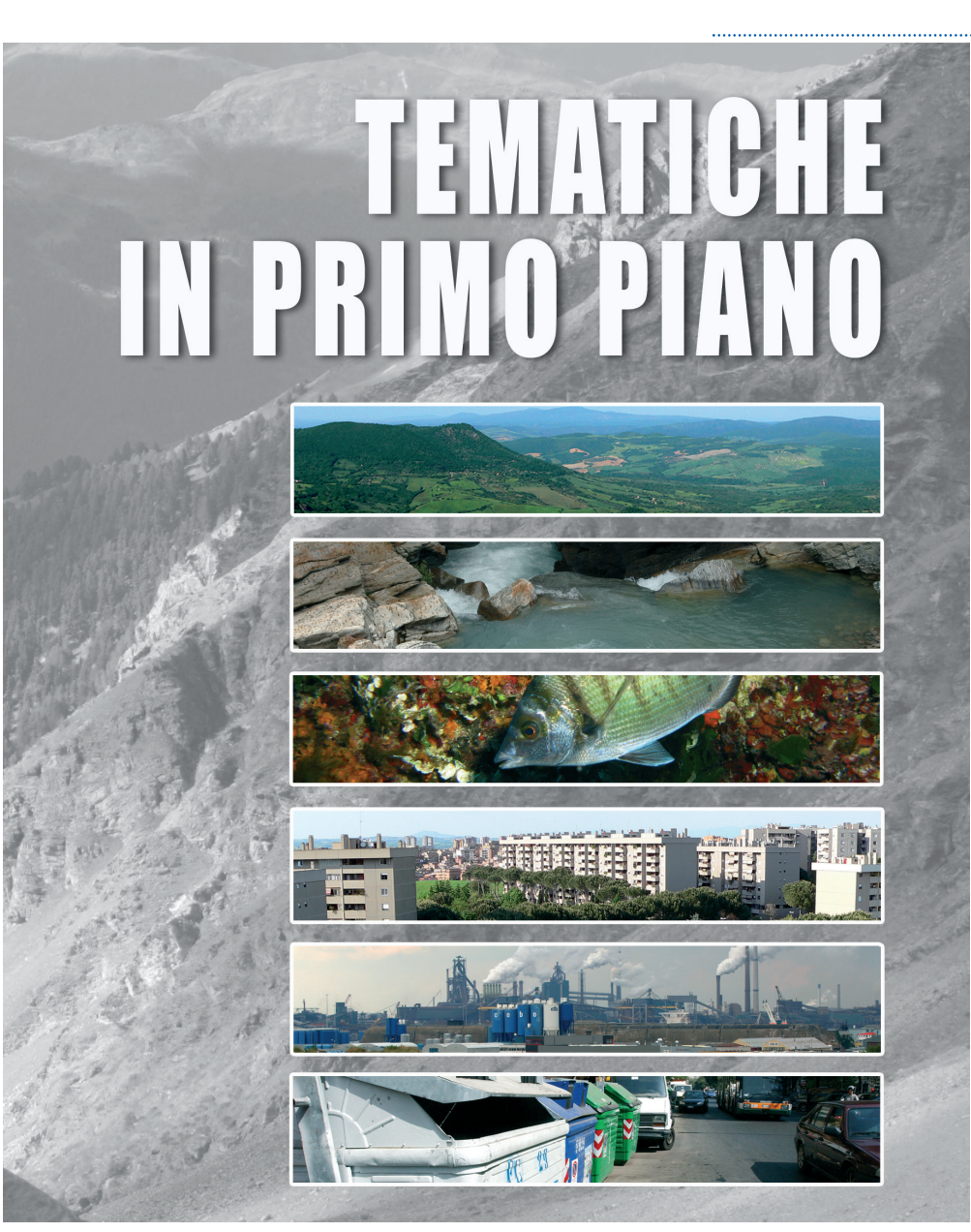

**APPENDICE** 

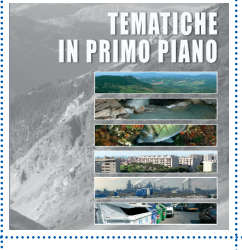

# **Database degli Indicatori Ambientali** (http://annuario.apat.it/)

## Introduzione

La gestione e la diffusione dell'informazione ambientale sono tra le funzioni istituzionali più significative dell'ISPRA (ex APAT).

Le strategie attuate dall'ISPRA (ex APAT) sottolineano la volontà di diffondere in modo capillare le informazioni statistiche tramite la loro divulgazione *on line*.

In questo contesto si colloca il *database degli indicatori ambientali.* Realizzato dall'APAT nel 2004, è dotato di una duplice funzione: supporto operativo al processo di produzione dell'Annuario dei dati ambientali e consultazione delle informazioni.

Attualmente sono presenti nel database 270 schede indicatori suddivise per aree tematiche (atmosfera, biosfera, idrosfera, rifiuti, ecc), che costituiscono una delle più ampie e organiche collezioni di dati ambientali pubblicate in Italia.

La struttura della scheda indicatore è il frutto di una ricognizione e un'analisi della letteratura esistente a livello nazionale e internazionale in tema di standardizzazione e armonizzazione degli strumenti di reporting ambientale, e si compone di due parti:

• Metadati dell'indicatore

• Dati associati all'indicatore

Il *database* degli indicatori ambientali possiede le principali caratteristiche individuate dal SISTAN per i *Sistemi informativi statistici* e, pertanto, è stato inserito nel Programma statistico nazionale 2008-2010.

Alcune statistiche relative alla consultazione del sito indicano un bilancio positivo, durante il 2008 si contano 24.000 visitatori diversi<sup>1</sup>; 36.000 visite; 400.000 pagine e 1,2 milioni di accessi, quest'ultimi provenienti prevalentemente (oltre 80%) da accessi diretti o via "segnalibro".

In concomitanza con la predisposizione dell'Annuario 2008 è stata realizzata una nuova *release* del *database* degli indicatori ambientali, allo scopo di perfezionare la gestione operativa, di razionalizzare il processo di elaborazione degli indicatori e, in particolare, di agevolare la consultazione delle informazioni raccolte.

<sup>&</sup>lt;sup>1</sup> La voce "visitatori diversi" rappresenta il numero di visitatori diversi nell'arco di una giornata. Se un utente accede in più occasioni al sito durante l'arco della giornata, il numero delle visite e delle pagine aumenta ma il numero dei "visitatori diversi" resta invariato

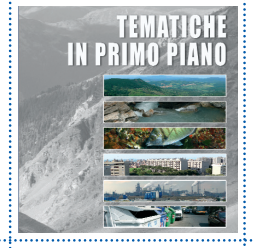

Tra le linee di sviluppo future si prevede, oltre alla nuova modalità di consultazione denominata "sistematizzazione" che consentirà di visualizzare le serie storiche relative alle diverse edizioni dell'Annuario, l'internazionalizzazione del *database*.

### Struttura del database Annuario

Il *database Annuario* è un'applicazione *web-based*, di supporto al processo di predisposizione dell'Annuario dei dati ambientali e consultabile sul sito *internet* http://annuario.apat.it., o direttamente accessibile dalla *homepage* del sito *www.apat.gov.it*.

Il sito è una *web application*, permette la consultazione delle schede indicatore per utenti *base*, il popolamento (aggiornamento e inserimento di schede indicatore) per utenti privilegiati (o *data entry*) e il coordinamento della predisposizione dell'Annuario per i *supervisor*.

Gli utenti *base* accedono all'applicazione tramite *browser*, previa compilazione del *form* di registrazione *on-line*.

#### Consultazione

Il *database* consente la ricerca della scheda indicatore, completa sia di metadati sia di dati, e rende possibile la consultazione degli indicatori consolidati, tramite i filtri: Anno di edizione dell'Annuario di interesse<sup>2</sup>, Area tematica e Tema.

La Figura A.1 mostra l'homepage dell'applicazione.

<sup>&</sup>lt;sup>2</sup>È possibile consultare le schede indicatore a partire dall'edizione 2003 dell'Annuario dei dati ambientali.

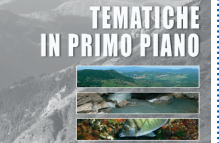

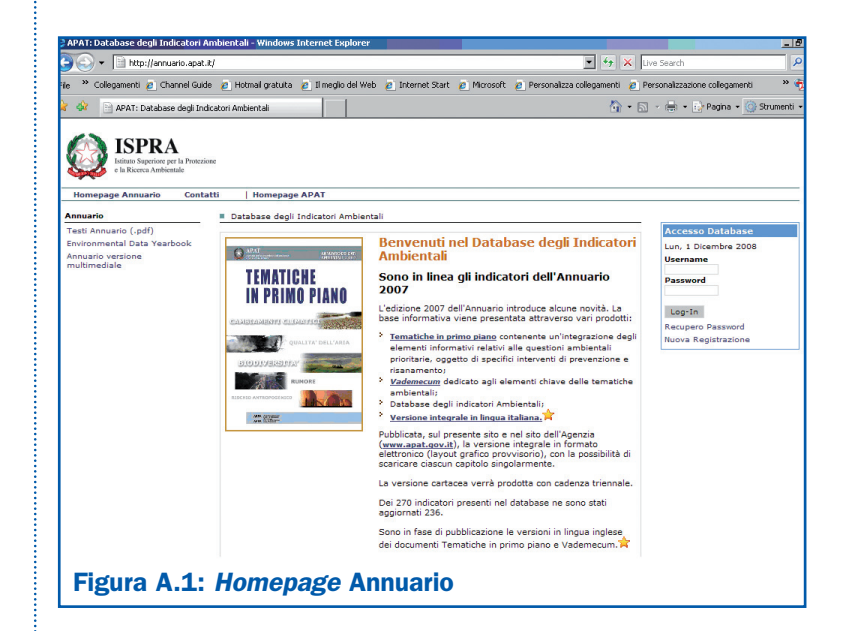

L'interfaccia dell'applicazione è semplice e consente all'utente base di effettuare la registrazione *on-line* attraverso l'inserimento di *username* e *password*. Il *form* per la registrazione è quello mostrato nella Figura A.2 e prevede la compilazione di campi obbligatori (*username, nome, cognome, e-mail,* indispensabili per l'accesso e per la gestione delle utenze) e di informazioni facoltative utili per tracciare il profilo degli utenti che accedono alla consultazione.

TEMATICHE IN PRIMO PIANO

| WAT: Database degli Indicator                                                          | ri Ambientali - Windows Internet Explorer                                                         |                                                                                                    |                                              |           |
|----------------------------------------------------------------------------------------|---------------------------------------------------------------------------------------------------|----------------------------------------------------------------------------------------------------|----------------------------------------------|-----------|
| 🕥 👻 📄 http://annuario.ap                                                               | at.it/registrazioneUtente.php                                                                     |                                                                                                    | 💌 🔄 🗙 Live Search                            |           |
| » Collegamenti 🙋 Channel G                                                             | uide 👩 Hotmail gratuita 👩 Il meglio del Wi                                                        | eb 🙇 Internet Start 👔 Microsoft 👩 Personalizza ci                                                                         | ollegamenti 😢 Personalizzazione collegamenti | »         |
| APAT: Database degli                                                                   | Indicatori Ambientali                                                                             |                                                                                                    | 🏠 • 🔝 - 🖶 • 🔂 Pagina • 🎯 S                   | ätrumenti |
| Istituto Superiore per la Protezio<br>e la Ricerca Ambientale<br>Homepage Annuario Con | tatti   Homepage APAT                                                                             |                                                                                                    |                                              |           |
| Annuario                                                                               | Besistrazione litente     Torevire i dati                                                         | richiasti a salvara la schada                                                                                             |                                              |           |
| Testi Annuario (.pdf)<br>Environmental Data Yearbook<br>Annuario versione multimediale | Username<br>Password                                                                              | La password è stata generata automaticamente<br>dal sistema e vera invista all'indirizzo di posta<br>elettronica inseriti | -                                            |           |
|                                                                                        | Nome<br>e-mail                                                                                    | Cognome Telefono                                                                                                    |                                              |           |
|                                                                                        | Provincia Agrigento (AG) 🔽                                                                        |                                                                                                    |                                              |           |
|                                                                                        | Per quale attività siete interessati all'Annua<br>Denominazione della Società/Ente ISPRA<br>Altro | ×                                                                                                    |                                              |           |
|                                                                                        | Ai sensi d.lgs. 296/03 i dati personali fornit<br>anonime.                                        | i saranno utilizzati ai soli fini di indagini statistiche                                                                 |                                              |           |
|                                                                                        | Salva Annulla                                                                                     |                                                                                                    |                                              |           |

Una volta completata la registrazione è possibile iniziare la navigazione effettuando il *login*, o meglio inserendo la *username* scelta e la *password* generata automaticamente dal sistema e inviata all'indirizzo di posta elettronica, precedentemente inserito. In caso di smarrimento della *username* e *password* l'applicazione include una funzionalità che consente il rinvio, su richiesta, delle credenziali di accesso.

La Figura A.3 mostra la pagina raggiunta dall'utente base dopo il login.

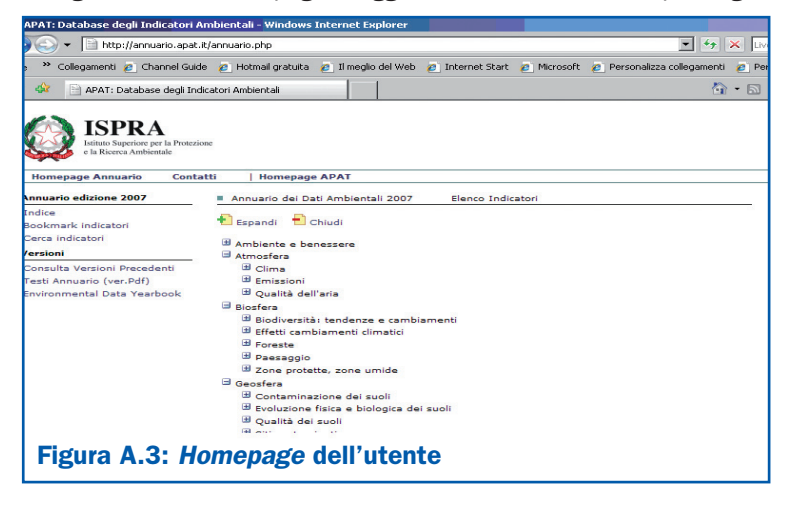

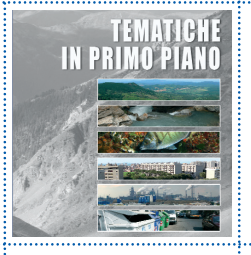

In questa pagina è possibile consultare gli indicatori consolidati relativi alle diverse edizioni dell'Annuario archiviate nel sistema. Dopo aver selezionato l'edizione di interesse dell'Annuario, è possibile visualizzare gli indicatori premendo il pulsante "Indice".

| APAT: Database degli Indicatori                                                         | Ambientali - Windows Internet Explorer                                                                                                    |
|-----------------------------------------------------------------------------------------|----------------------------------------------------------------------------------------------------|
| 🔊 🗸 📄 http://annuario.apa                                                               | .it/annuario.php 💌 😽 🗙 Uv                                                                                                    |
| e 🐣 Collegamenti 🙋 Channel Gui                                                          | de 🙋 Hotmail gratuita 🙋 Il meglio del Web 🙋 Internet Start 🙋 Microsoft 🙋 Personalizza collegamenti 🙋 Pe                                                                                                    |
| 🕸 📄 APAT: Database degli In                                                             | dicatori Ambientali                                                                                                    |
| ISPRA<br>Istituto Superiore per la Protez<br>e la Ricerca Ambientale                    | ione                                                                                                    |
| Homepage Annuario Cont                                                                  | atti   Homepage APAT                                                                                                    |
| Annuario edizione 2006                                                                  | Annuario dei Dati Ambientali 2006 Elenco Indicatori                                                                                                    |
| Indice<br>Bookmark indicatori<br>Cerca indicatori                                       | 🔁 Espandi 🗧 Chiudi                                                                                                    |
| /ersioni                                                                                | I Atmosfera                                                                                                    |
| Consulta Versioni Precedenti<br>Testi Annuario (ver.Pdf)<br>Environmental Data Yearbook | <ul> <li>Emissioni</li> <li>Emissioni Di BENZENE (C<sub>0</sub>H<sub>0</sub>): TREND E DISAGGREGAZIONE SETTORIALE</li> <li>EMISSIONI DI COMPOSTI ORGANICI PERSISTENTI (IPA, DIOSSINE E FURANI): TREND E DISAGGREGAZIONE SETTORIALE</li> <li>MINSSIONI DI GAS SERRA (CO<sub>2</sub>, CH<sub>4</sub>, N2 O, HFCS, PFCS, SF<sub>6</sub>): TREND E DISAGGREGAZIONE SETTORIALE</li> <li>MINSSIONI DI METALLI PESANTI (CD, HG, PB, AS, CR, CU, NI, SE, ZN): TREND E DISAGGREGAZIONE SETTORIALE</li> <li>MINSSIONI DI MONOSSIDO DI CARBONIO (CO): TREND E DISAGGREGAZIONE SETTORIALE</li> <li>MINSSIONI DI PARTICOLATO (PM<sub>10</sub>): TREND E DISAGGREGAZIONE SETTORIALE</li> <li>MINSSIONI DI PARCURSORI DI OZONO TROPOSFERICO (NO<sub>X</sub> E COVIM): TREND E DISAGGREGAZIONE SETTORIALE</li> <li>MINSSIONI DI SOSTANZE ACIDIFICANTI (SO<sub>X</sub>, NO<sub>X</sub>, NH<sub>3</sub>): TREND E DISAGGREGAZIONE SETTORIALE</li> </ul> |

#### Figura A.4: Interfaccia "Elenco Indicatori"

Da questa schermata è possibile effettuare una ricerca semplice degli indicatori, cliccando sull'Area tematica e relative sotto sezioni (Figura A.4).

Mentre la ricerca avanzata può essere effettuata, cliccando "Cerca Indicatori" e compilando nella nuova pagina di ricerca (Figura A.5) uno o più campi presenti nella scheda indicatore, in base:

- al nome indicatore o parole o caratteri che sono parte di esso;
- alle parole o caratteri che sono parte del campo "descrizione";
- alle parole o caratteri che sono parte del campo "scopo".

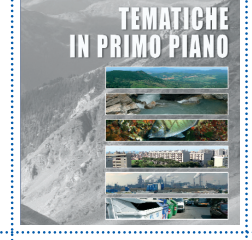

| 📕 🔄 🔻 📔 http://annuario.apat                                                            | .it/annuario.php?View=            | =find                            |                                |               | • •                      | • × [ |
|-----------------------------------------------------------------------------------------|-----------------------------------|----------------------------------|--------------------------------|---------------|--------------------------|-------|
| 🔹 🎽 Collegamenti 💋 Channel Guid                                                         | de 🛛 🙋 Hotmail gratuit            | ta 🛛 🙋 Il meglio del Wel         | o 🙋 Internet Start 💡           | 6 Microsoft   | 🙋 Personalizza collegame | nti 🙋 |
| 🕸 📄 APAT: Database degli In                                                             | dicatori Ambientali               |                                  |                                |               |                          | 🟠 • 6 |
| Homepage Annuario Cont                                                                  | atti   Homepa                     | age APAT<br>Dati Ambientali 2007 | Elenco Indica                  | tori          |                          |       |
| Innuario edizione 2007                                                                  |                                   |                                  |                                |               |                          |       |
| Annuario edizione 2007<br>indice<br>Bookmark indicatori<br>Cerca indicatori<br>Iersioni | Nome<br>Indicatore<br>Descrizione | attivare il filtro auto          | <- Digitare una pa<br>imatico. | rola chiave c | contenuta nel nome per   | 8     |

L'esito della ricerca è una lista di indicatori con i requisiti specificati in precedenza dall'utente.

Per ogni indicatore può essere visualizzata la relativa scheda (metadati e dati).

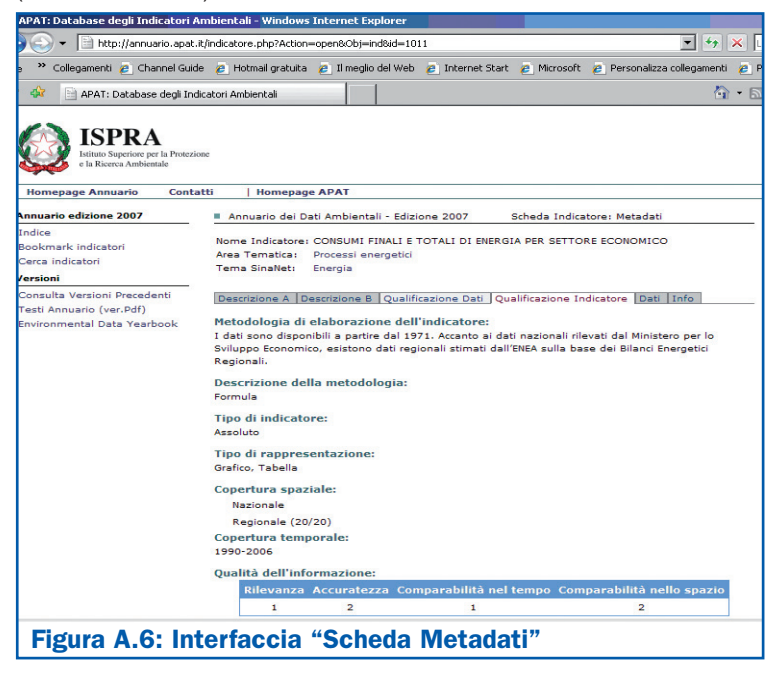

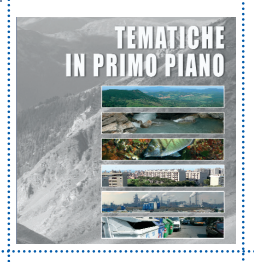

Gli indicatori possono essere selezionati tramite la funzione "Aggiungi a *Bookmark*" che consente la creazione di un *report* (in versione html) avente la struttura e le stesse informazioni presenti nelle schede indicatore dell'Annuario.

| 🖉 APAT: Database degli Indicatori                                                             | Ambientali - Windows Internet Explorer                                                                                                    |                                    |
|-----------------------------------------------------------------------------------------------|----------------------------------------------------------------------------------------------------|------------------------------------|
| 🔆 🔿 🗸 📄 http://annuario.apat                                                                  | .it/indicatore.php?Action=open8:Obj=ind8id=1011                                                                                                    | - + ×                              |
| File 🏾 » Collegamenti 💋 Channel Gui                                                           | de 👩 Hotmail gratuita 👩 Il meglio del Web 👸 Internet Start 👩 Microsoft 🥫 Personaliz:                                                                                                    | za collegamenti 🛛 💋                |
| 🍃 🍻 📄 APAT: Database degli In                                                                 | dicatori Ambientali                                                                                                    | 🟠 • E                              |
| ISPRA<br>Istituto Superiore per la Protez<br>e la Ricerca Ambientale                          | ione                                                                                                    |                                    |
| Homepage Annuario Cont                                                                        | atti   Homepage APAT                                                                                                    |                                    |
| Annuario edizione 2007                                                                        | Annuario dei Dati Ambientali - Edizione 2007 Scheda Indicatore: Metadat                                                                                                    | i .                                |
| Indice<br>Bookmark indicatori<br>Cerca indicatori<br>Versioni<br>Consulta Versioni Precedenti | Nome Indicatore: CONSUMI FINALI E TOTALI DI ENERGIA PER SETTORE ECONOMIC<br>Area Tematica: Processi energetici<br>Tema SinaNet: Energia                                                                                                    | 0                                  |
| Testi Annuario (ver.Pdf)                                                                      | Descrizione A  Descrizione B  Qualificazione Dati  Qualificazione Indicatore  Dat                                                                                                    | Into                               |
| Environmental Data Yearbook                                                                   | Titolo: Figura 2.3: Consumi finali di energia per settore economico<br>Fonte: Ministero dello sviluppo economico                                                                                                    | ::DOWNLOAD::<br>Dimensione:<br>4Kb |
|                                                                                               | Titolo: Tabella 2.5: Consumi finali di energia per settore economico<br>Fonte: Ministero Sviluppo Economico<br>delle trasformazioni. Nel Bilanci Energetici di sintasi gli usi non energetici<br>sono calcolati al netto delle trasformazioni. | ::DOWNLOAD::<br>Dimensione:<br>4Kb |
|                                                                                               | Titolo: Tabella 2.6: Consumi finali di energia a livello regionale (ktep)<br>Fonte: ENEA<br>Legenda: * Stime preliminari                                                                                                    | ::DOWNLOAD::<br>Dimensione:<br>4Kb |
|                                                                                               | Titolo: Tabella 2.7: Consumi finali di fonti energetiche a livello regionale<br>per settore economico - Anno 2004" (ktep)<br>Fonte: ENEA<br>Legenda: "Stime preliminari                                                                        | ::DOWNLOAD::<br>Dimensione:<br>4Kb |
| Figura A.7: Int                                                                               | erfaccia "Sezione Dati"                                                                                                    |                                    |

| 😔 👻 📄 http://annuario.apa                                                                                            | t.it/annuario.php?View=book 🗾 😏 🗙                                                                                                    |
|----------------------------------------------------------------------------------------------------|----------------------------------------------------------------------------------------------------|
| » Collegamenti 🙋 Channel Gu                                                                                          | ide 🧧 Hotmail gratuita 🧧 Il meglio del Web 🧧 Internet Start 🙋 Microsoft 🙋 Personalizza collegamenti 🧃                                                                                                    |
| 🔗 📄 APAT: Database degli Ir                                                                                          | ndicatori Ambientali 👘 👻                                                                                                    |
| ISPRA<br>Istituto Superiore per la Prote<br>e la Ricerca Ambientale<br>Homepage Annuario Com<br>nuario edizione 2007 | tatti   Homepage APAT<br>Annuario dei Dati Ambientali 2007 Elenco Indicatori                                                                                                    |
| dice<br>okmark indicatori<br>rca indicatori<br><b>sioni</b>                                                          | Indicatori Presenti nel bookmark<br>CONSUMI FINALI E TOTALI DI ENERGIA PER SETTORE ECONOMICO (T37 - PROCESSI<br>ENERGETICI)<br>Annuario dei Dati Ambientali - Edizione 2007<br>M ANDITI TROPICALI (T01 - ATMOSFERA) |